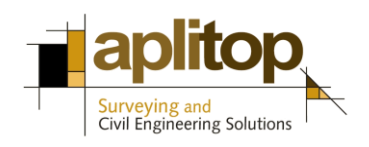

Sumatra, 9 E-29190 Málaga (Spain) Web: www.aplitop.com Phone: +34 952439771 Fax: +34 952431371

# **Technical Note**

(tcpgps\_android\_en\_v10\_001\_connect\_with\_leica\_gg04\_gnss\_receiver)

# **Connect with Leica GG04 GNSS receiver**

# Update Date

15/09/2017

## **Requirements**

#### Hardware:

**Leica GG04** GNSS receiver Mobile device with Android OS **v4.0.3**+ and internal GNSS receiver.

#### Software:

Leica Zeno Connect v2.5.0.1141+ for Android TcpGPS v1.0.0+ for Android

## **Objetive**

Conectar TcpGPS para Android con el receptor GNSS Leica GG04 a través de Leica Zeno Connect.

## **Details**

For connecting **TcpGPS** with the **Leica GG04** GNSS receiver, **Leica Zeno Connect** must be set up previously, which works as location provider for third party apps.

These steps must be followed for setting up both programs:

• Go to **Settings > Developer Options** within the mobile device.

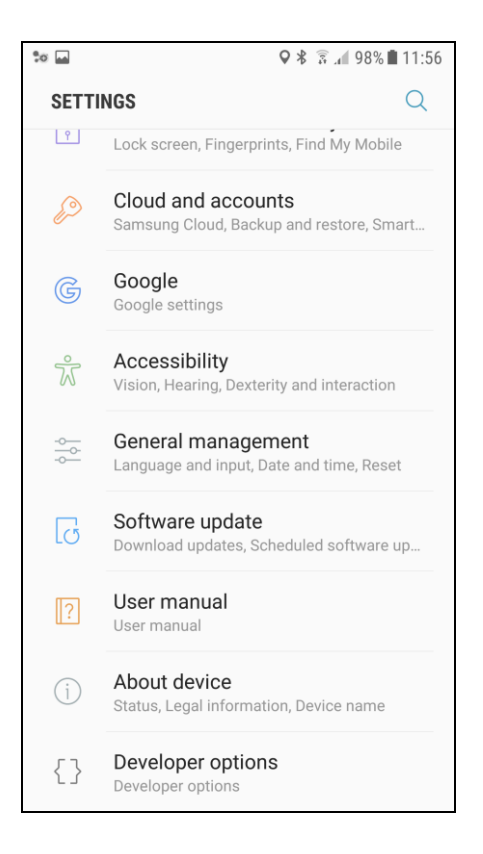

• Select Leica Zeno Connect in the section Select mock location app.

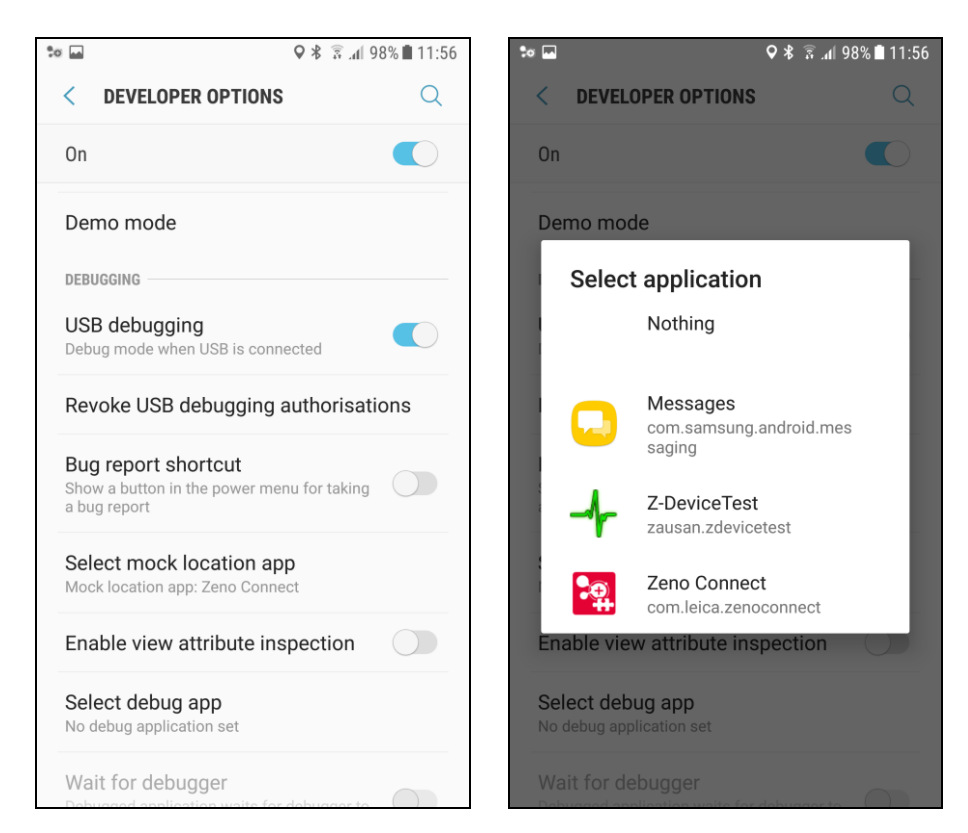

- Go to the main menu.
- Turn on the internal GNSS receiver of the mobile device.

- Run Leica Zeno Connect.
- Bound and select the Leica GG04 GNSS receiver in the Antenna section.

| to 🔤                                   | ¥ 🗟 .al 89% 🛢 16:25 |
|----------------------------------------|---------------------|
| 😫 LEICA Zeno Connect                   | ¢,                  |
| POSITION                               |                     |
| <b>Latitude</b><br>36° 43' 56.75809" N |                     |
| Longitude<br>4° 28' 05.24084" W        |                     |
| Height<br>151.502 m                    |                     |
| Vertical Accuracy<br>2 cm              |                     |
| Horizontal Accuracy<br>2 cm            |                     |
| Antenna<br>GG04 20Hz (Connected)       |                     |
| SYSTEM                                 |                     |
| About                                  |                     |
| Settings                               |                     |
|                                        |                     |

• Create and set up a profile for receiving real time corrections.

| ta 🔤                             | ♥ 岩 🔋 ₁ 🛙 98% 🖬 11:55 |
|----------------------------------|-----------------------|
| 🛠 Settings                       |                       |
| SENSOR                           |                       |
| Antenna<br>GG04 20Hz (Connected) |                       |
| Realtime Corrections             |                       |
| SYSTEM                           |                       |
| <b>Unit</b><br>Meter (m)         |                       |

- Close Leica Zeno Connect.
- Run TcpGPS.

• Go to **Application > Settings** and select **Internal GNSS receiver** in the **Communications** section.

| ★ I (90%) 17:20                        | * 🖬 🕷 🗟 📶 90% 🗎 16:21                   |
|----------------------------------------|-----------------------------------------|
| Setting Out Mode<br>Movement           | Movement                                |
| Horizontal Tolerance<br>0.03           | Horizontal Tolerance<br>0.03            |
| Vertical Tolerance<br>0.04             | Connect with                            |
| Target Mode Distance                   | T O GNSS Internal Receiver              |
| 2.0                                    | GNSS Internal Receiver<br>(NMEA)        |
| Next point                             | N GNSS External Receiver<br>(Bluetooth) |
| Sincronization                         | S GNSS Simulator Receiver               |
| Accounts                               | A CANCEL                                |
| Commnunications                        | Communications                          |
| Connect with<br>GNSS Internal Receiver | Connect with<br>GNSS Internal Receiver  |
| Simulation File                        | Simulation File                         |

• Check that **TcpGPS** is receiving the desired accuracy on the GNSS receiver status screen. This accuracy must match with the accuracy shown by **Leica Zeno Connect** on the notification screen of the mobile device.

| to.                                                        | 🗚 🔋 📶 91% 🗖 16:18   |
|------------------------------------------------------------|---------------------|
| ≡ TcpGPS [                                                 | De 15 🗞 <           |
| Surveying                                                  |                     |
|                                                            |                     |
| UTC Time                                                   | 16:18:56            |
| Satellites                                                 | 15                  |
| Position Type                                              | N/A                 |
| Latitude                                                   | 36° 43' 56.76721" N |
| Longitude                                                  | 4° 28' 05.17421" W  |
| Ellipsoidal Height                                         | 152.215             |
| H. Prec.                                                   | 0.022               |
| V. Prec.                                                   | 0.0                 |
| PDOP                                                       | N/A                 |
| ETRS89 / UTM zone 30N                                      |                     |
| +<br>EGM2008 REDNAP (Spain-Peninsula/<br>Balearic islands) |                     |
| Easting                                                    | 368913.487          |
| Northing                                                   | 4066195.781         |
| Orthometric Height                                         | 104.309             |
|                                                            |                     |

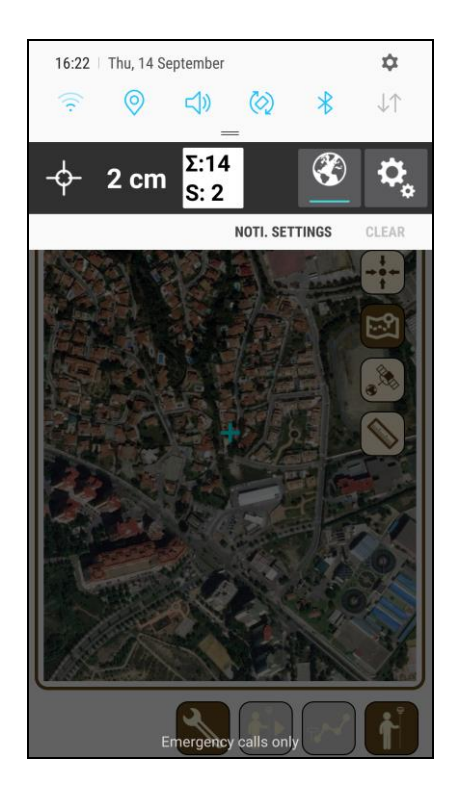